**ENSEIRB-MATMECA** 

# BORDEAUX NEAUX Enseirb-Matmeca

# MISE EN ŒUVRE DE LINUX EMBARQUE SUR CARTE RASPBERRY PI

Patrice KADIONIK kadionik.enseirb-matmeca.fr

### **TABLE DES MATIERES**

| But des travaux pratiques                                                      | 3                                                                                                    |
|--------------------------------------------------------------------------------|----------------------------------------------------------------------------------------------------|
| Informations essentielles sur la carte carte rpi-xenomai                       | 5                                                                                                    |
| Fonctions utilitaires du Board Support Package pour la carte rpi-xenomai       | 8                                                                                                    |
| TP 0 : prise en main                                                           | 9                                                                                                    |
| TP 1 : génération du RAM disk                                                  | 11                                                                                                    |
| TP 2 : compilation du noyau Linux et boot                                      | 12                                                                                                    |
| EX 1 : application Hello World                                                 | 14                                                                                                    |
| EX 2 : chenillard                                                              | 15                                                                                                    |
| EX 3 : protocole HTTP. Serveur Web boa                                         | 16                                                                                                    |
| EX 4 : développement d'une application client/serveur                          | 18                                                                                                    |
| EX 5 : mise en œuvre d'un client SMTP sous linux                               | 21                                                                                                    |
| EX 6 : mise en œuvre d'un client SMTP sous Linux embarqué                      | 23                                                                                                    |
| Conclusion                                                                     | 24                                                                                                    |
| Références                                                                     | 24                                                                                                    |
| Annexe 1 : schéma électronique de la carte d'E/S de la carte cible rpi-xenomai | 25                                                                                                    |
| Annexe 2 : configuration réseau hôtes et cibles                                | 26                                                                                                    |
|                                                                                | But des travaux pratiques         Informations essentielles sur la carte carte rpi-xenomai         Fonctions utilitaires du Board Support Package pour la carte rpi-xenomai         TP 0 : prise en main |

### 1. BUT DES TRAVAUX PRATIQUES

Le but de ces Travaux Pratiques est d'étudier la mise en œuvre de Linux embarqué sur une carte Raspberry Pi. Ces TP ont été créés en 2001 initialement sur une carte d'évaluation Motorola ColdFire EVB5407C3. Puis, ils ont été portés sur la carte Analog Devices Blackfin BF537 en 2011 afin de pouvoir entre autre travailler avec le *bootloader u-boot*. Enfin, en 2022, ils ont été portés sur la carte Raspberry Pi 3B.

Il s'agit de créer une distribution Linux embarqué adaptée et optimisée à la carte cible Raspberry Pi comprenant les pilotes de périphériques nécessaires pour contrôler les E/S.

Pour rappel, un système Linux embarqué contient les briques logicielles de base suivantes :

- Un *bootloader* Linux pour initialiser la carte au *reset* et pour charger un noyau Linux de façon manuelle ou automatique. On utilise généralement *u-boot*.
- Le noyau Linux adapté à la carte cible.
- Un système de fichiers *root*. On généralement *busybox*.
- Les pilotes de périphériques intégrés au noyau Linux ou bien sous forme de modules Linux.
- Les applications spécifiques intégrées au système de fichiers *root*.

Nous avons donc le schéma suivant :

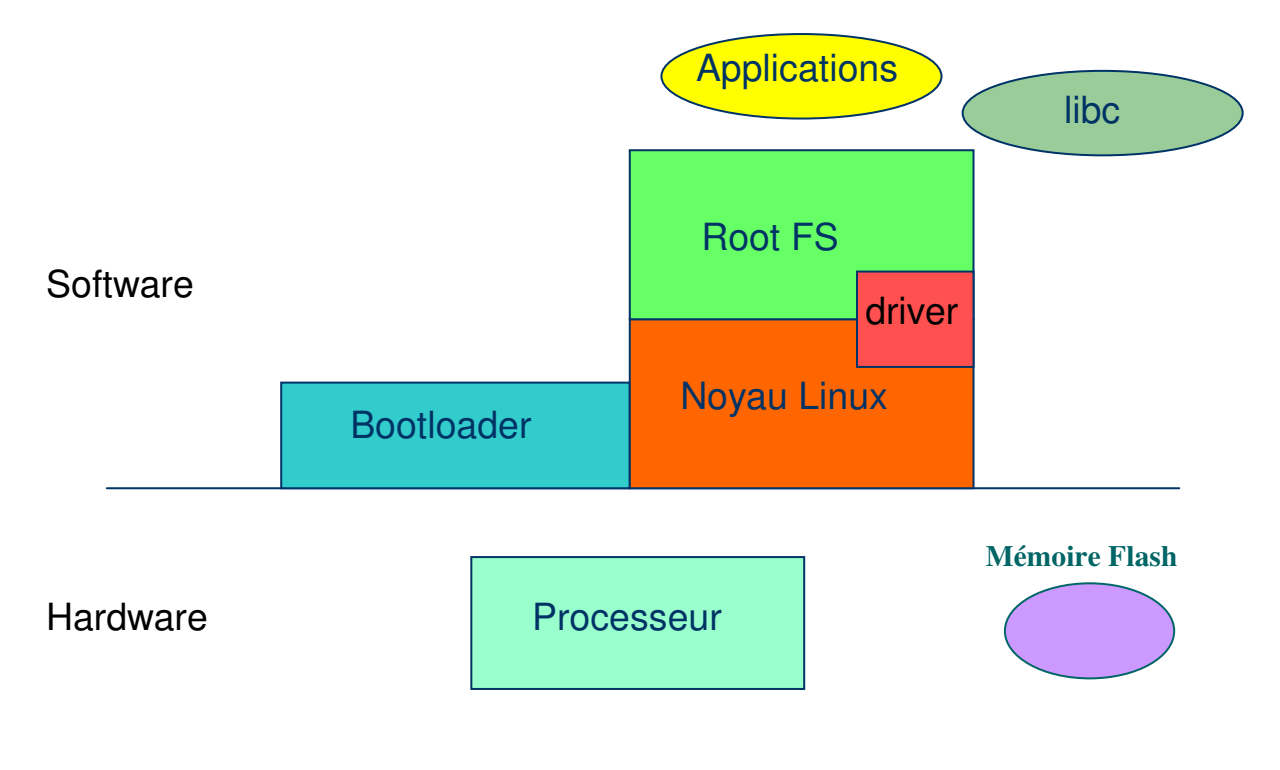

#### Objet connecté sous Linux embarqué

On verra les points suivants :

- Mise en œuvre de Linux embarqué.
- Mise en œuvre du *bootloader u-boot*.
- Développement d'applications sous Linux embarqué : contrôle des E/S, Hello World, application client/serveur.
- Protocole http: mise en œuvre d'un serveur Web embarqué sous Linux embarqué. Application au pilotage par le Web de systèmes embarqués.
- Protocole SMTP : mise en œuvre d'un client SMTP embarqué sous Linux embarqué. Application au pilotage par SMTP de systèmes embarqués.

Pour cette première série de TP autour de Linux embarqué, on privilégiera les lignes de commandes Linux dans un premier temps avant d'utiliser plus tard des *shell scripts* (scripts goxxx) qui feront la même chose.

Mots clés : Raspberry Pi, ARM, Linux embarqué, langage C, API sockets, HTTP, Web, SMTP

### 2. INFORMATIONS ESSENTIELLES SUR LA CARTE CARTE RPI-XENOMAI

La carte Raspberry Pi ou RPi est une carte bon marché largement utilisée pour le DIY (*Do It Yourself*) afin de développer de petits systèmes embarqués ou des objets connectés. Le modèle mis en œuvre dans ces TP est la carte Raspberry Pi 3B.

La carte RPi 3B possède ainsi les éléments suivants :

- Un SoC (*System on Chip*) Broadcom BCM2837 avec un processeur quadricœur ARM Cortex-A53 à 1,2 GHz.
- 1 Go de RAM.
- 4 ports USB.
- Sortie vidéo HDMI.
- Sortie audio HDMI et Jack 3,5 mm.
- Support microSD.
- Ethernet 10/100 Mb/s.
- 17 E/S GPIO, 1 UART, 1 bus I2C et 1 bus SPI.

L'image suivante présente la carte cible RPi 3B :

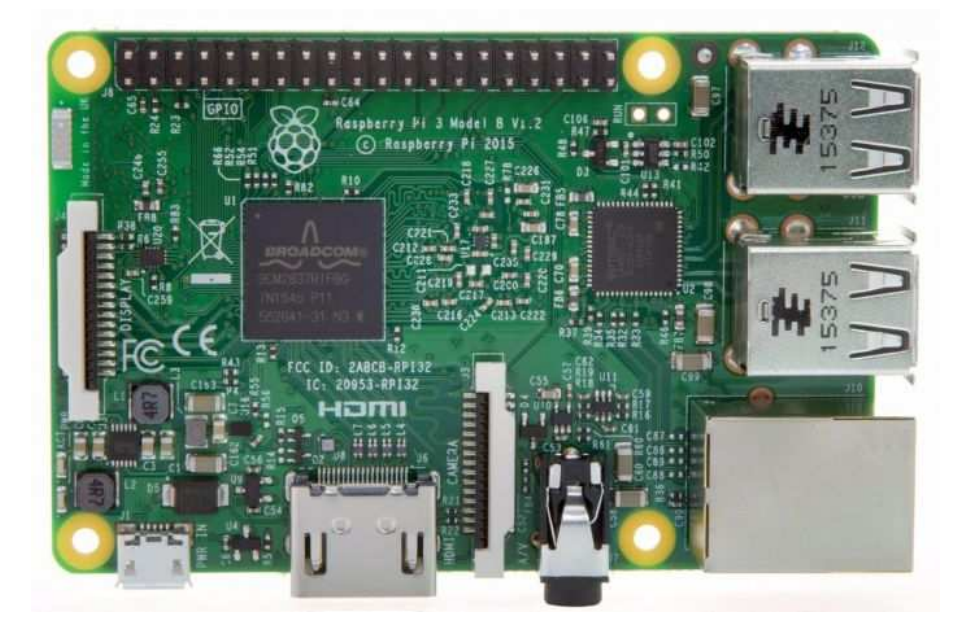

Carte cible RPi 3B

La carte cible rpi-xenomai est une carte « maison » construite autour d'une carte Raspberry Pi 3B. Elle est complétée d'une carte d'entrées/sorties (E/S) connectée à l'aide d'un connecteur 2x20 broches au connecteur d'E/S de la carte RPi.

La carte d'E/S de le carte cible rpi-xenomai possède :

- 6 leds : LED1 à LED6.
- 1 bouton poussoir : BP1.

Le schéma électronique de la carte d'E/S de la carte rpi-xenomai est donné en annexe 1.

La photo est de la carte rpi-xenomai est donnée ci-après.

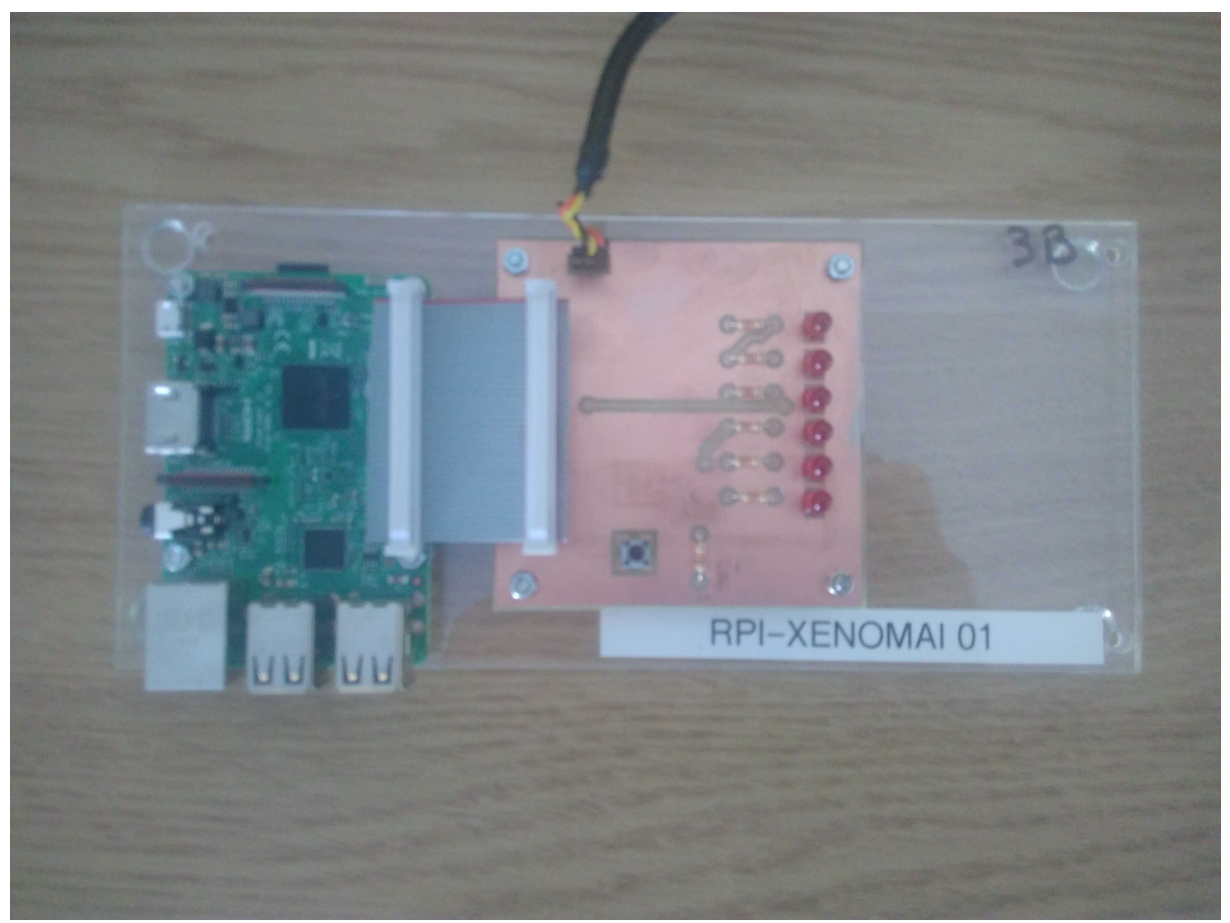

Carte cible rpi-xenomai

| Numéro de broche<br>connecteur RPi | Nom du signal carte d'E/S | Fonction |
|------------------------------------|---------------------------|----------|
| 1                                  | V33                       | 3,3 V    |
| 2                                  | VCC                       | 5 V      |
| 3                                  | SDA                       | Bus I2C  |
| 5                                  | SCL                       | Bus I2C  |
| 6                                  | GND noir                  | RS232    |
| 7                                  | PIN_7                     | BP1      |
| 8                                  | TxD jaune                 | RS232    |
| 10                                 | RxD orange                | RS232    |
| 11                                 | PIN_11                    | LED6     |
| 12                                 | PIN_12                    | LED2     |
| 16                                 | PIN_16                    | LED3     |
| 18                                 | PIN_18                    | LED4     |
| 22                                 | PIN_22                    | LED5     |
| 25                                 | GND                       | Masse    |
| 26                                 | PIN_26                    | LED1     |

On notera sur le tableau suivant la correspondance entre le numéro de la broche du connecteur 2x20 de la carte RPi et le nom du signal de la carte d'E/S.

Connecteur 2x20 broches et signaux de la carte rpi-xenomai

### 3. FONCTIONS UTILITAIRES DU BOARD SUPPORT PACKAGE POUR LA CARTE RPI-XENOMAI

Une bibliothèque de fonctions utilitaires a été écrite pour initialiser et utiliser les ressources matérielles de la carte rpi-xenomai. Il s'agit en fait du BSP (*Board Support Package*). Le BSP correspond aux deux fichiers bsp.c et bsp.h. On notera que le BSP est développé avec la bibliothèque BCM2835 (fichiers bcm2835.c et bcm2835.h).

Voici la description des fonctions utilitaires et leur prototype :

```
/*
** Fonction: BSP_init()
**
                entree(s) : rien
**
                sortie(e) : rien
** Description :
** Initialisation ressources et extinction des 6 leds
**/
void BSP_init(void);
/*
** Fonction: BSP_setLED()
* *
                entree(s) : numéro de la led de 1 à 6
* *
                sortie(e) : rien
** Description :
** Allumage d'une led (1 à 6) de la carte rpi-xenomai
**/
void BSP_setLED(unsigned char lite);
/*
** Fonction: BSP_clrLED()
                entree(s) : numéro de la led de 1 à 6
* *
* *
                sortie(e) : rien
** Description :
** Extinction d'une led (1 à 6) de la carte rpi-xenomai
**/
void BSP_clrLED(usigned char lite);
/*
** Fonction: BSP_release()
**
                entree(s) : rien
**
                sortie(e) : rien
** Description :
** Libération ressources
**/
void BSP_release(void);
```

### 4. **TP0: PRISE EN MAIN**

- Démarrer le PC sous Linux. Se connecter sous le nom se01, mot de passe : se01 <sup>©</sup> pour le groupe 1 et sous le nom se02, mot de passe : se02 <sup>©</sup> pour le groupe 2.
- Se placer dans son répertoire de travail : host% cd
- Etablir le schéma de l'environnement de développement :
  - Matériels.
  - Liaisons : série, réseau...
  - Logiciels et OS utilisés.
  - Adresses IP du PC de développement (hôte ou *host*) et de la carte cible (cible ou *target*).
- Se connecter à la carte d'évaluation (cible) en utilisant l'outil minicom : host% minicom -b 115200 -D /dev/ttyUSB0
   Pour sortir de minicom, il suffit de taper la combinaison de touches : CTRL A, Z pour accéder au menu et taper q pour quitter. On arrêtera le compte à rebours de 3 secondes d'*u-boot* en appuyant sur la touche espace du clavier...
- A quoi sert la macro gok ? Quel fichier est téléchargé et à quelle adresse ? U-Boot> print gok
- A quoi sert la macro gor ? Quel fichier est téléchargé et à quelle adresse ? U-Boot> print gor
- A quoi sert la macro godtb ? Quel fichier est téléchargé et à quelle adresse ? U-Boot> print godtb
- A quoi sert la macro go ? U-Boot> print go
- A quoi sert la macro ramboot ? U-Boot> print ramboot

```
Par la suite, on adoptera les conventions suivantes :
Commande Linux PC hôte :
    host% commande Linux
Commande Linux carte cible :
    RPi3# commande Linux
Commande u-boot :
    U-Boot> commande u-boot
```

#### Astuce !

Pour éviter de regénérer à chaque fois le système de fichiers *root*, on réalisera une compilation croisée de son application puis on recopiera sous /tftpboot/l'exécutable ainsi produit :

host% make
host% cp mon\_appli /tftpboot

On pourra alors télécharger l'exécutable en utilisant la commande tftpet lancer l'application :

```
RPi3# tftp -g -r mon_appli @IP_host
RPi3# chmod u+x mon_appli
RPi3# ./mon_appli
```

#### <u>NB :</u>

Il faudra au préalable configurer l'interface Ethernet de la carte cible RPi avec la commande Linux *ifconfig* suivant l'annexe 2.

### 5. **TP1 : GENERATION DU RAM** *DISK*

Nous allons dans un premier temps créer un *RAM disk*. Un *RAM disk* est un système de fichiers *root* en mémoire RAM. Il est donc volatile et disparaît au *reboot* ou à l'arrêt de la carte cible.

- Se placer dans son répertoire de travail : host% cd
- Dans son répertoire à son nom, recopier le fichier tp-linux.tgz sous ~kadionik/: host% cp /home/kadionik/tp-linux.tgz .
- Décompresser et installer le fichier tp-linux.tgz: host% tar -xvzf tp-linux.tgz
- Se placer ensuite dans le répertoire tp-linux/. L'ensemble du travail sera réalisé à partir de ce répertoire ! Les chemins seront donnés par la suite en relatif par rapport à ce répertoire...
  host% cd tp-linux
- Créer le système de fichiers *root* squelette root\_fs pour la carte cible RPi. Que fait le shell script goskel ?
   host% cd ramdisk
   host% ./goskel
- Compiler busybox. A quoi correspondent les variables ARCH et CROSS\_COMPILE ? host% cd ramdisk/busybox host% **Question Q1**
- Installer busybox dans le système de fichiers *root* root\_fs pour la carte cible RPi : host% cd ramdisk/busybox host% **Question Q2**
- Intégrer les bibliothèques dynamiques dans le système de fichiers *root* root\_fs pour la carte cible RPi. Que fait le *shell script* golib ?
  host% cd ramdisk
  host% ./golib
- Générer le système de fichiers *root* final root\_fs pour la carte cible RPi. Il est demandé de rentrer son mot de passe. Que fait le *shell script* goramdisk ? Quel fichier est généré ? A quoi correspond-il ? host% cd ramdisk host% sudo ./goramdisk
- Copier le nouveau *RAM disk* dans le répertoire de téléchargement d'*u-boot* /tftpboot/. Pourquoi utilise-t-on le caractère \ avant la commande *cp* ? host% \cp ramdisk.img.gz /tftpboot

#### 6. TP 2 : COMPILATION DU NOYAU LINUX ET BOOT

Nous allons voir comment compiler le noyau Linux embarqué exécuté par le processeur ARM de la carte cible RPi.

- Compiler le noyau Linux standard pour la carte cible RPi. Quelle est la version du noyau ? host% cd linux host% Question Q3
- Installer le fichier du noyau Linux dans le répertoire de téléchargement d'u-boot /tftpboot/: host% \cp arch/arm/boot/zImage /tftpboot
- Depuis *u-boot* de la carte cible RPi, lancer la commande suivante. Quels sont les fichiers téléchargés depuis le PC hôte en RAM de la carte RPi et quel est leur rôle ?
   U-Boot> run ramboot
- Observer les traces de boot du noyau Linux dans la fenêtre minicom :

Starting kernel ...

```
Booting Linux on physical CPU 0x0
(Buildroot 2021.11-4428-g6b6741b) 11.3.0, GNU ld (GNU Binutils) 2.38) #2 SMP Tue Sep 24
Linux
15:26:54 CEST 2024
CPU: ARMv7 Processor [410fd034] revision 4 (ARMv7), cr=10c5383d
CPU: div instructions available: patching division code
CPU: PIPT / VIPT nonaliasing data cache, VIPT aliasing instruction cache
OF: fdt: Machine model: Raspberry Pi 3 Model B
Memory policy: Data cache writealloc
Reserved memory: created CMA memory pool at 0x37400000, size 64 MiB
OF: reserved mem: initialized node linux,cma, compatible id shared-dma-pool
percpu: Embedded 19 pages/cpu s47488 r8192 d22144 u77824
Built 1 zonelists, mobility grouping on. Total pages: 240555
Kernel command line: earlyprintk dwc_otg.lpm_enable=0 console=ttyAMA0,115200 console=tty1
root=/dev/ram ramdisk_size=131072 rootfstype=ext4 rootwait rw
Dentry cache hash table entries: 131072 (order: 7, 524288 bytes, linear)
sched_clock: 32 bits at 1000kHz, resolution 1000ns, wraps every 2147483647500ns
clocksource: timer: mask: 0xfffffff max_cycles: 0xffffffff, max_idle_ns: 191126
0446275 ns
bcm2835: system timer (irq = 27)
arch_timer: cp15 timer(s) running at 19.20MHz (phys).
ax idle ns: 440795202767 ns
sched_clock: 56 bits at 19MHz, resolution 52ns, wraps every 4398046511078ns
Switching to timer-based delay loop, resolution 52ns
Console: colour dummy device 80x30
printk: console [tty1] enabled
Calibrating delay loop (skipped), value calculated using timer frequency.. 38.40 BogoMIPS
(lpj=192000)
pid_max: default: 32768 minimum: 301
Mount-cache hash table entries: 2048 (order: 1, 8192 bytes, linear)
Mountpoint-cache hash table entries: 2048 (order: 1, 8192 bytes, linear)
Disabling memory control group subsystem
CPU: Testing write buffer coherency: ok
CPU0: thread -1, cpu 0, socket 0, mpidr 8000000
Setting up static identity map for 0x100000 - 0x10003c
rcu: Hierarchical SRCU implementation.
smp: Bringing up secondary CPUs ...
CPU1: thread -1, cpu 1, socket 0, mpidr 80000001
CPU2: thread -1, cpu 2, socket 0, mpidr 80000002
CPU3: thread -1, cpu 3, socket 0, mpidr 80000003
smp: Brought up 1 node, 4 CPUs
SMP: Total of 4 processors activated (153.60 BogoMIPS).
bcm2835-mbox 3f00b880.mailbox: mailbox enabled
raspberrypi-firmware soc:firmware: Request 0x00000002 returned status 0x80000001
```

bcm2835-rng 3f104000.rng: hwrng registered brd: module loaded loop: module loaded bcm2835-power bcm2835-power: Broadcom BCM2835 power domains driver Loading iSCSI transport class v2.0-870. libphy: Fixed MDIO Bus: probed usbcore: registered new interface driver lan78xx usbcore: registered new interface driver smsc95xx dwc\_otg: version 3.00a 10-AUG-2012 (platform bus) dwc2 3f980000.usb: supply vusb\_d not found, using dummy regulator dwc2 3f980000.usb: supply vusb\_a not found, using dummy regulator dwc2 3f980000.usb: DWC OTG Controller dwc2 3f980000.usb: new USB bus registered, assigned bus number 1 dwc2 3f980000.usb: irq 33, io mem 0x3f980000 usb usb1: New USB device found, idVendor=1d6b, idProduct=0002, bcdDevice= 5.07 usb usb1: New USB device strings: Mfr=3, Product=2, SerialNumber=1 usb usb1: Product: DWC OTG Controller usb usb1: Manufacturer: Linux 5.7.19-v7+ dwc2\_hsotg usb usb1: SerialNumber: 3f980000.usb hub 1-0:1.0: USB hub found hub 1-0:1.0: 1 port detected usbcore: registered new interface driver usb-storage mousedev: PS/2 mouse device common for all mice i2c /dev entries driver i2c-bcm2835 3f805000.i2c: Could not read clock-frequency property bcm2835-wdt bcm2835-wdt: Broadcom BCM2835 watchdog timer bcm2835-cpufreq: min=600000 max=1200000 sdhci: Secure Digital Host Controller Interface driver sdhci: Copyright (c) Pierre Ossman sdhost-bcm2835 3f202000.mmc: /aliases ID not available sdhost: log\_buf @ (ptrval) (f7441000) mmcO: sdhost-bcm2835 loaded - DMA enabled (>1) sdhci-pltfm: SDHCI platform and OF driver helper ledtrig-cpu: registered to indicate activity on CPUs hid: raw HID events driver (C) Jiri Kosina usbcore: registered new interface driver usbhid usbhid: USB HID core driver Initializing XFRM netlink socket NET: Registered protocol family 17 Key type dns\_resolver registered Registering SWP/SWPB emulation handler registered taskstats version 1 Loading compiled-in X.509 certificates 3f201000.serial: ttyAMA0 at MMIO 0x3f201000 (irq = 81, base\_baud = 0) is a PL011 rev2 mmc0: host does not support reading read-only switch, assuming write-enable printk: console [ttyAMA0] enabled mmc0: new high speed SDHC card at address 59b4 of\_cfs\_init mmcblk0: mmc0:59b4 USD 7.47 GiB of\_cfs\_init: OK mmcblk0: p1 p2 RAMDISK: gzip image found at block 0 usb 1-1: new high-speed USB device number 2 using dwc2 EXT4-fs (ram0): mounted filesystem with ordered data mode. Opts: (null) VFS: Mounted root (ext4 filesystem) on device 1:0. devtmpfs: mounted Freeing unused kernel memory: 1024K usb 1-1: New USB device found, idVendor=0424, idProduct=9514, bcdDevice= 2.00 usb 1-1: New USB device strings: Mfr=0, Product=0, SerialNumber=0 Run /sbin/init as init process hub 1-1:1.0: USB hub found hub 1-1:1.0: 5 ports detected EXT4-fs (ram0): re-mounted. Opts: (null) uart-pl011 3f201000.serial: no DMA platform data random: fast init done usb 1-1.1: new high-speed USB device number 3 using dwc2 usb 1-1.1: New USB device found, idVendor=0424, idProduct=ec00, bcdDevice= 2.00 usb 1-1.1: New USB device strings: Mfr=0, Product=0, SerialNumber=0 smsc95xx v1.0.6 smsc95xx 1-1.1:1.0 eth0: register 'smsc95xx' at usb-3f980000.usb-1.1, smsc95xx U SB 2.0 Ethernet, b8:27:eb:f0:98:aa random: crng init done Please press Enter to activate this console. RPi3:/# uname -r 5.7.19-v7+ RPi3:/#

### 7. EX 1 : APPLICATION HELLO WORLD

Nous allons faire une compilation croisée de la célèbre application « Hello World! ».

- Se placer dans le répertoire tst/hello/ et modifier le fichier hello.c afin de créer le fameux « *Hello World!* »: host% cd tst/hello
- Le contenu du fichier Makefile est le suivant. Expliquer son fonctionnement. Pour quel type de compilation est-il configuré ?

```
#CC=gcc
CC= arm-buildroot-linux-gnueabihf-gcc
CFLAGS = -c
OBJS = hello.o
main : $(OBJS)
  $(CC) $(LDFLAGS) $(OBJS) -o hello
%.o: %.c
  $(CC) $(CFLAGS) $<
clean:
  rm -f *.o *~ hello
```

- Compiler l'application hello pour la carte cible RPi : host% make
- Recopier l'application hello dans le répertoire de téléchargement d'u-boot /tftpboot/: host% \cp hello /tftpboot
- Télécharger par *tftp* l'application hello dans le système de fichiers *root* de la carte cible RPi en utilisant l'astuce de la page 10 et tester.

Par la suite, on appliquera cette méthodologie pour toute autre application compilée de façon croisée...

### 8. EX 2 : CHENILLARD

Nous allons créer un chenillard sur les leds 1 à 6 en utilisant le BSP de la carte RPi décrit au chapitre 3.

- Se placer dans le répertoire tst/chenillard/ et modifier le fichier chenillard.c afin de créer un chenillard à la « K2000 ». host% cd tst/chenillard
- Créer le fichier Makefile à partir de celui de l'exercice précédent hello.
- Compiler l'application chenillard pour la carte cible RPi : host% make
- Recopier l'application chenillard dans le répertoire de téléchargement d'*u-boot* /tftpboot/.
- Télécharger par *tftp* l'application chenillard dans le système de fichiers *root* de la carte cible RPi et tester.

#### Indications :

On n'oubliera pas d'utiliser la fonction d'initialisation du BSP BSP\_init() et de libération des ressources BSP\_release().

### 9. EX 3 : PROTOCOLE HTTP. SERVEUR WEB BOA

Nous allons voir la mise en œuvre d'un serveur Web embarqué appelé boa sur la carte RPi qui permettra de contrôler à distance la carte cible. Le protocole utilisé pour ce contrôle est HTTP couplé à l'interface CGI (*Common Gateway Interface*) qui permet de faire exécuter un script par le serveur Web. Le but de l'exercice est de piloter par le Web les 6 leds globalement de la carte cible.

- Se placer dans le répertoire tst/boa/src/. Compiler boa. Que fait le *shell script* go ? host% cd tst/boa/src host% ./go
- Installer boa dans le système de fichiers root qui servira de base au RAM disk : host% cd tst/boa/src host% ./goinstall
- Installer les fichiers de configuration de boa dans le système de fichiers *root*. Que fait le shell script goinstall?
   host% cd tst/boa
   host% ./goinstall
- Regénérer le *RAM disk* et le recopier dans le répertoire de téléchargement d'*u-boot* /tftpboot/.
- Relancer le noyau Linux embarqué : RPi3# reboot
- Configurer l'interface réseau eth0. On se réfèrera à l'annexe 2 pour les valeurs d'adresse IP à utiliser. A titre d'exemple, la configuration réseau de la carte cible rpi001 sera : RPi3# ifconfig eth0 10.7.2.118 netmask 255.255.248.0
- On lancera le serveur Web boa : RPi3# boa -c /etc
- On vérifiera que le serveur Web boa est bien actif : RPi3# ps

Dans un script CGI, les E/S sont redirigées (annexe 4). Il convient simplement d'utiliser des appels système printf() dans le source d'un script CGI écrit en langage C pour générer l'entête HTTP et les données de la réponse http renvoyée vers le navigateur Web.

S'il s'agit d'un *shell script*, on peut utiliser alors la commande echo. Une requête CGI est de la forme http://@IP\_cible:port/cgi-bin/mon\_cgi?param1.

Le script CGI a accès à des variables d'environnement et la variable d'environnement QUERY\_STRING contient le paramètre de la requête CGI envoyée par le navigateur.

- La configuration réseau étant préalablement réalisée, à l'aide d'un navigateur Web (*Firefox*), exécuter le script CGI printenv en forgeant l'URL adéquate. On observera l'évolution de la variable d'environnement QUERY\_STRING: http://@IP\_cible/cgi-bin/printenv http://@IP\_cible/cgi-bin/printenv?1 http://@IP\_cible/cgi-bin/printenv?0
- Le fichier source CGI pour le pilotage des leds de la cible est le fichier C putleds.c situé sous dans le répertoire tst/boa/. Modifier ce fichier pour traiter les commandes CGI envoyées par le navigateur Web. Une requête CGI est de la forme http://@IP\_cible:port/cgi-bin/mon\_cgi?param. Le script CGI a accès à des variables d'environnement CGI et la variable d'environnement QUERY\_STRING contient le paramètre de la requête envoyée par le navigateur. Modifier le fichier putleds.c en utilisant les fonctions du BSP pour contrôler l'allumage (param=1) ou l'extinction (param=0) des 6 leds de la carte cible. On pourra récupérer la valeur courante de la variable d'environnement QUERY\_STRING grâce à l'appel système C getenv(): char \*param;

param = getenv("QUERY\_STRING");

- Créer le fichier Makefile pour la compilation de l'application putleds.
- Compiler l'application putleds pour la carte cible RPi.
- Recopier l'application putleds dans le répertoire de téléchargement d'*u-boot* /tftpboot/.
- Télécharger par *tftp* l'application putleds dans le répertoire /home/httpd/cgibin/ du système de fichiers *root* de la carte cible RPi et tester le script CGI putleds depuis le navigateur Internet pour contrôler alors l'allumage et l'extinction des 6 leds de la carte cible en forgeant l'URL adéquate depuis le navigateur Web.

### **10. EX 4 : DEVELOPPEMENT D'UNE APPLICATION CLIENT/SERVEUR**

On désire mettre en œuvre une application client/serveur TCP/IP pour le contrôle des leds de la carte cible RPi. Ce TP met ici en valeur la connectivité IP à l'aide d'une interface de contrôle propriétaire (la sienne) d'un système embarqué.

On doit créer une application myserver que l'on intègrera dans le système de fichiers *root* de la carte cible RPi. On développera un serveur TCP qui acceptera les requêtes envoyées par un client TCP sous Linux du PC hôte dans la *socket* de connexion.

La requête envoyée par le client comportera 2 octets : Octet 1 : numéro de la led à contrôler (entre 1 et 6) Octet 2 : valeur de la led (0 : led éteinte, 1 : led allumée) Le serveur enverra en retour un octet comme code de retour : 0 si OK et 1 si ERREUR

Le canevas en langage C d'un serveur TCP itératif est le suivant (les **???** sont à remplacer par les bonnes valeurs...) :

```
#include <stdio.h>
#include <stdlib.h>
#include <unistd.h>
#include <fcntl.h>
#include <sys/types.h>
#include <sys/stat.h>
#include <sys/socket.h>
#include <netinet/in.h>
#include <netdb.h>
main (argc, argv)
int argc ;
char *argv[] ;
{
  int sd;
                                       /* Structure Internet sockaddr_in */
  struct sockaddr_in sa;
                               /* Infos sur le serveur */
  struct hostent *hptr ;
  int port;
                               /* Numero de port du serveur */
                               /* Id de la socket entrante */
  int newsd;
                              /* sockaddr_in de la connection entrante */
  struct sockaddr_in newsa;
  int newsalength;
  struct hostent *newhptr;
  if (argc != 2) {
   printf("Syntaxe : %% myserver numero_port\n");
    exit(1);
  }
  /* Recuperation numero port passe en argument */
  port = atoi(argv[1]);
  /* Famille d'adresse : AF_INET = PF_INET */
  sa.sin_family = AF_INET;
  /* Initialisation du numero du port */
  sa.sin_port = htons(port);
sa.sin_addr.s_addr = INADDR_ANY;
  if((sd = socket(AF_???, SOCK_???, 0)) < 0) {
    printf("Probleme lors de la creation de socket\n");
    exit(1);
  }
```

```
if(bind(sd, (struct sockaddr *) &sa, sizeof(sa)) == -1) {
 printf("Probleme avec le bind\n");
  exit(1);
1
listen(sd, 1);
while(1) {
  newsalength = sizeof(newsa);
  if((newsd = accept(sd, (struct sockaddr *) &newsa, &newsalength)) < 0 ) {
   printf("Erreur sur accept\n");
    exit(1);
  1
  . . .
  close (newsd);
}
close(sd);
exit(0);
```

- Se placer dans le répertoire tst/myserver/ et modifier le fichier myserver.c afin de créer le serveur TCP. host% cd tst/myserver
- Créer le fichier Makefile pour la compilation de l'application myserver.
- Compiler l'application myserver pour la carte cible RPi.
- Recopier l'application myserver dans le répertoire de téléchargement d'*u-boot* /tftpboot/.
- Télécharger par *tftp* l'application myserver dans le système de fichiers *root* de la carte cible RPi et lancer le serveur sur le numéro de port 2000.

On doit créer une application cliente myclient.c qui réalisera un chenillard. Il suffira d'envoyer successivement les ordres pour allumer ou éteindre les leds correspondantes.

Le canevas en langage C d'un client TCP est le suivant (les **???** sont à remplacer par les bonnes valeurs...) :

```
#include <stdio.h>
#include <stdlib.h>
#include <unistd.h>
#include <fcntl.h>
#include <strings.h>
#include <sys/types.h>
#include <sys/stat.h>
#include <sys/socket.h>
#include <netinet/in.h>
#include <netdb.h>
int main(argc,argv)
    int argc ;
    char *argv[] ;
{
 int sd;
                                     /* Structure Internet sockaddr_in */
 struct sockaddr in sa;
 struct hostent *hptr ;
                                      /* Infos sur le serveur */
 char *serveur :
                                      /* Nom du serveur distant */
 int port;
```

```
/* verification du nombre d'arguments de la ligne de commande */
if (argc != 3) {
 printf("myclientP. Erreur d'arguments\n");
 printf("Syntaxe : %% myclient nom_serveur numero_port\n");
 exit(1);
1
/* Recuperation nom du serveur */
serveur = argv[1];
/* Recuperation numero de port */
port = atoi(argv[2]);
/* Recuperation des infos sur le serveur dans /etc/hosts pour par DNS */
if((hptr = gethostbyname(serveur)) == NULL) {
 printf("Probleme de recuperation d'infos sur le serveur\n");
  exit(1);
}
/* Initialisation la structure sockaddr sa avec les infos
                                                            formattees : */
/* bcopy(void *source, void *destination, size_t taille);
bcopy((char *)hptr->h_addr, (char*)&sa.sin_addr, hptr->h_length);
/* Famille d'adresse : AF_INET ici */
sa.sin_family = hptr->h_addrtype;
/* Initialisation du numero du port */
sa.sin_port = htons(port);
sd = socket(AF_??, ???, 0);
connect(sd, (struct sockaddr *) &sa, sizeof(sa));
close(sd);
exit(0);
```

- Se placer dans le répertoire tst/myclient/ et modifier le fichier myclient.c afin de créer le client TCP. host% cd tst/myclient
- Créer le fichier Makefile pour la compilation de l'application myclient.

}

- Compiler l'application myclient pour le PC hôte. Quel est le type de compilation ?
- Lancer le client sur le numéro de port 2000 et tester le bon fonctionnement du chenillard.

### 11. EX 5 : MISE EN ŒUVRE D'UN CLIENT SMTP SOUS LINUX

On va dans un premier temps tester le serveur de mails SMTP du PC hôte sous Linux et comprendre le dialogue entre un client et un serveur SMTP et constater que :

- Il est du type commande/réponse.
- Il est orienté flux d'octets structurés sous forme de chaînes de caractères ASCII.
- Se connecter par *telnet* au service mail du PC hôte. Les commandes envoyées au serveur de mail (protocole SMTP *Simple Mail Transfer Protocol*, RFC821) sont structurées sous forme de lignes de commandes ASCII. Un exemple d'échanges de commandes SMTP est proposé ci-après pour l'utilisateur se01 (C: commande à taper, R: réponse du serveur SMTP) :
- R: 220 linux01.localdomain ESMTP Postfix

```
C: MAIL FROM:<se01@localhost>
R: 250 2.1.0 Ok
C: RCPT TO:<se01@localhost>
R: 250 2.1.5 Ok
C: DATA
R: 354 End data with <CR><LF>.<CR><LF>
un test
.
R: 250 2.0.0 Ok: queued as E3382A50439
C: QUIT
R: 221 2.0.0 Bye
```

- En s'aidant de l'exemple, envoyer manuellement un mail à l'utilisateur se01 (ou se02): host% telnet localhost 25
- Vérifier sa bonne réception en utilisant la commande de lecture de mail mail : host% mail

Pour développer une application cliente SMTP sous Linux, il convient donc de développer une application réseau cliente comme dans le TP précédent en formatant le flux de données échangées sous forme de chaînes de caractères ASCII respectant le protocole SMTP.

Pour cela, on va se simplifier la vie et partir d'un client SMTP existant issu des sources du livre de T. Jones cité en référence.

- Se placer dans le répertoire tst/tstsmtp/: host% cd tst/tstsmtp
- Ce répertoire contient un fichier principal main.c, un fichier bibliothèque de fonctions emstp.c et son fichier .h associé ainsi qu'un fichier Makefile. Par analyse du code source, modifier les fichiers C pour envoyer un mail au format **texte** et au format **HTML** à l'utilisateur guest du PC hôte.
- Compiler et tester le client Linux SMTP mysmtp.

### 12. EX 6 : MISE EN ŒUVRE D'UN CLIENT SMTP SOUS LINUX EMBARQUE

Il convient maintenant de transformer l'exemple précédent en application Linux embarqué.

- Se placer dans le répertoire tst/mysmtp/: host% cd tst/mysmtp
- On ajustera au préalable le fichier /etc/hosts du système de fichiers *root* de la cible pour ajouter une entrée correspondant à l'adresse IP du PC hôte suivant l'annexe 2 : target# echo "@IP\_host linux01" >> /etc/hosts
- Ce répertoire contient un fichier principal main.c, un fichier bibliothèque de fonctions emstp.c et son fichier .h associé ainsi qu'un fichier Makefile. Par analyse du code source, modifier les fichiers C pour envoyer un mail au format **texte** et au format **HTML** à l'utilisateur se01 (ou se02) du PC hôte nommé linux01 depuis la carte cible RPi.
- Quelle est l'adresse mail de l'expéditeur ? Quelle est l'adresse mail du destinataire ?
- Compiler l'application mysmtp pour la carte cible RPi.
- Recopier l'application mysmtp dans le répertoire de téléchargement d'*u-boot* /tftpboot/.
- Télécharger par *tftp* l'application mysmtp dans le système de fichiers *root* de la carte cible RPi et tester.
- Tester l'application mysmtp de la cible.
- Vérifier la bonne réception de l'email en utilisant la commande mail : host% mail
- Que faut-il penser de cette méthode de connectivité IP ? Dans quel type d'échanges peuton utiliser cette méthode ?

### **13. CONCLUSION**

Nous avons pu voir la mise en œuvre de Linux embarqué sur la carte RPi.

Nous avons construit à la main une distribution Linux embarqué correspondant à notre besoin et développé différentes applications de contrôle local ou à distance des E/S de la carte RPi.

### **14. REFERENCES**

- Carte Raspberry Pi : https://www.raspberrypi.org/
- TCP/IP Application Layer Protocols For Embedded Systems. T. Jones. Editions Charles River Media. 2002

### **15.** ANNEXE 1 : SCHEMA ELECTRONIQUE DE LA CARTE D'E/S DE LA CARTE CIBLE RPI-XENOMAI

## CARTE E/S RPI XENOMAI

enseirb/pk/2019

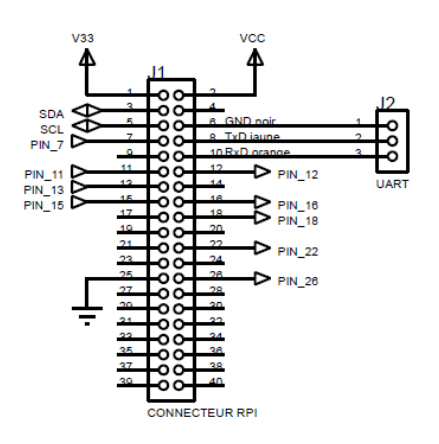

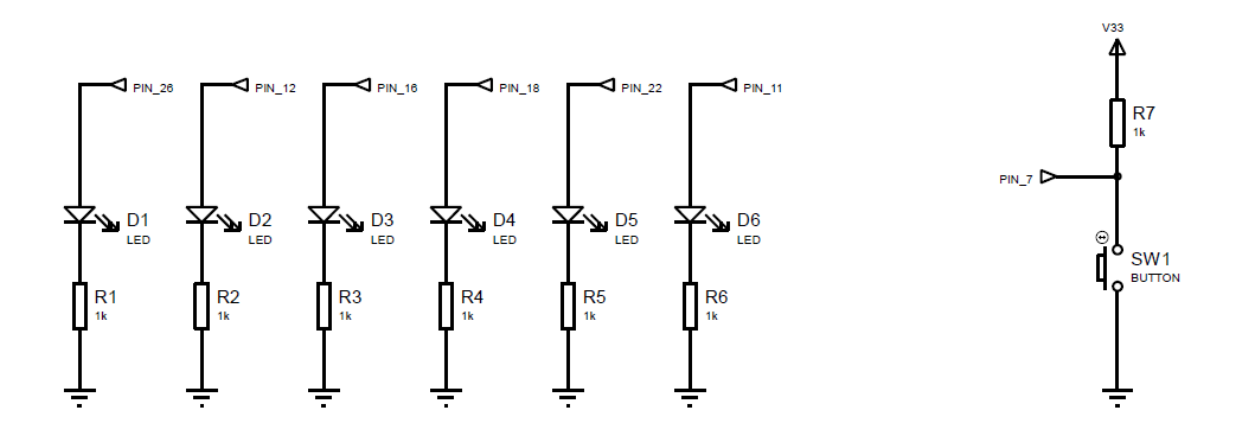

### 16. ANNEXE 2 : CONFIGURATION RESEAU HOTES ET CIBLES

|       | POSTE PC01 |            |
|-------|------------|------------|
|       | NOM        | ADRESSE IP |
| HOTE  | rodirula   | 10.7.4.223 |
| CIBLE | rpi01      | 10.7.2.118 |

|       | POSTE PC02 |            |
|-------|------------|------------|
|       | NOM        | ADRESSE IP |
| HOTE  | sarracenia | 10.7.4.225 |
| CIBLE | rpi02      | 10.7.2.119 |

|       | POSTE PC03  |            |
|-------|-------------|------------|
|       | NOM         | ADRESSE IP |
| HOTE  | utricularia | 10.7.4.227 |
| CIBLE | rpi03       | 10.7.2.120 |

|       | POSTE PC04 |            |
|-------|------------|------------|
|       | NOM        | ADRESSE IP |
| HOTE  | ibicella   | 10.7.2.112 |
| CIBLE | rpi04      | 10.7.2.121 |

|       | POSTE PC05 |            |
|-------|------------|------------|
|       | NOM        | ADRESSE IP |
| HOTE  | nepenthes  | 10.7.2.114 |
| CIBLE | rpi05      | 10.7.2.122 |

|       | POSTE PC06 |            |
|-------|------------|------------|
|       | NOM        | ADRESSE IP |
| HOTE  | pinguicula | 10.7.2.116 |
| CIBLE | rpi06      | 10.7.2.123 |

Masque de sous réseau : 255.255.248.0

Exemple : configuration réseau de la carte cible rpi001 : RPi3# ifconfig eth0 10.7.2.118 netmask 255.255.248.0

|       | POSTE PC07 |            |
|-------|------------|------------|
|       | NOM        | ADRESSE IP |
| HOTE  | genlisea   | 10.7.1.245 |
| CIBLE | rpi07      | 10.7.2.124 |

|       | POSTE PC08   |            |
|-------|--------------|------------|
|       | NOM          | ADRESSE IP |
| HOTE  | heliamphoria | 10.7.2.110 |
| CIBLE | rpi08        | 10.7.2.125 |

|       | POSTE PC09   |            |
|-------|--------------|------------|
|       | NOM          | ADRESSE IP |
| НОТЕ  | darlingtonia | 10.7.1.239 |
| CIBLE | rpi09        | 10.7.7.57  |

|       | POSTE PC10 |            |
|-------|------------|------------|
|       | NOM        | ADRESSE IP |
| HOTE  | dionaca    | 10.7.1.241 |
| CIBLE | rpi10      | 10.7.7.58  |

|       | POSTE PC11 |            |
|-------|------------|------------|
|       | NOM        | ADRESSE IP |
| HOTE  | drosera    | 10.7.1.243 |
| CIBLE | rpi11      | 10.7.7.59  |

|       | POSTE PC12 |            |
|-------|------------|------------|
|       | NOM        | ADRESSE IP |
| HOTE  | catopsis   | 10.7.1.40  |
| CIBLE | rpi12      | 10.7.7.60  |

Masque de sous réseau : 255.255.248.0

Exemple : configuration réseau de la carte cible rpi001 : RPi3# ifconfig eth0 10.7.2.118 netmask 255.255.248.0

### **ANNEXE 3 : REPONSES AUX QUESTIONS**

#### R1:

host% make ARCH=arm CROSS\_COMPILE=arm-buildroot-linuxgnueabihf-

#### R2 :

host% make ARCH=arm CROSS\_COMPILE= arm-buildroot-linuxgnueabihf- CONFIG\_PREFIX=../root\_fs install

R3 :

host% make ARCH=arm CROSS\_COMPILE= arm-buildroot-linuxgnueabihf- zImage